Passons à présent à la commande « Vues » :

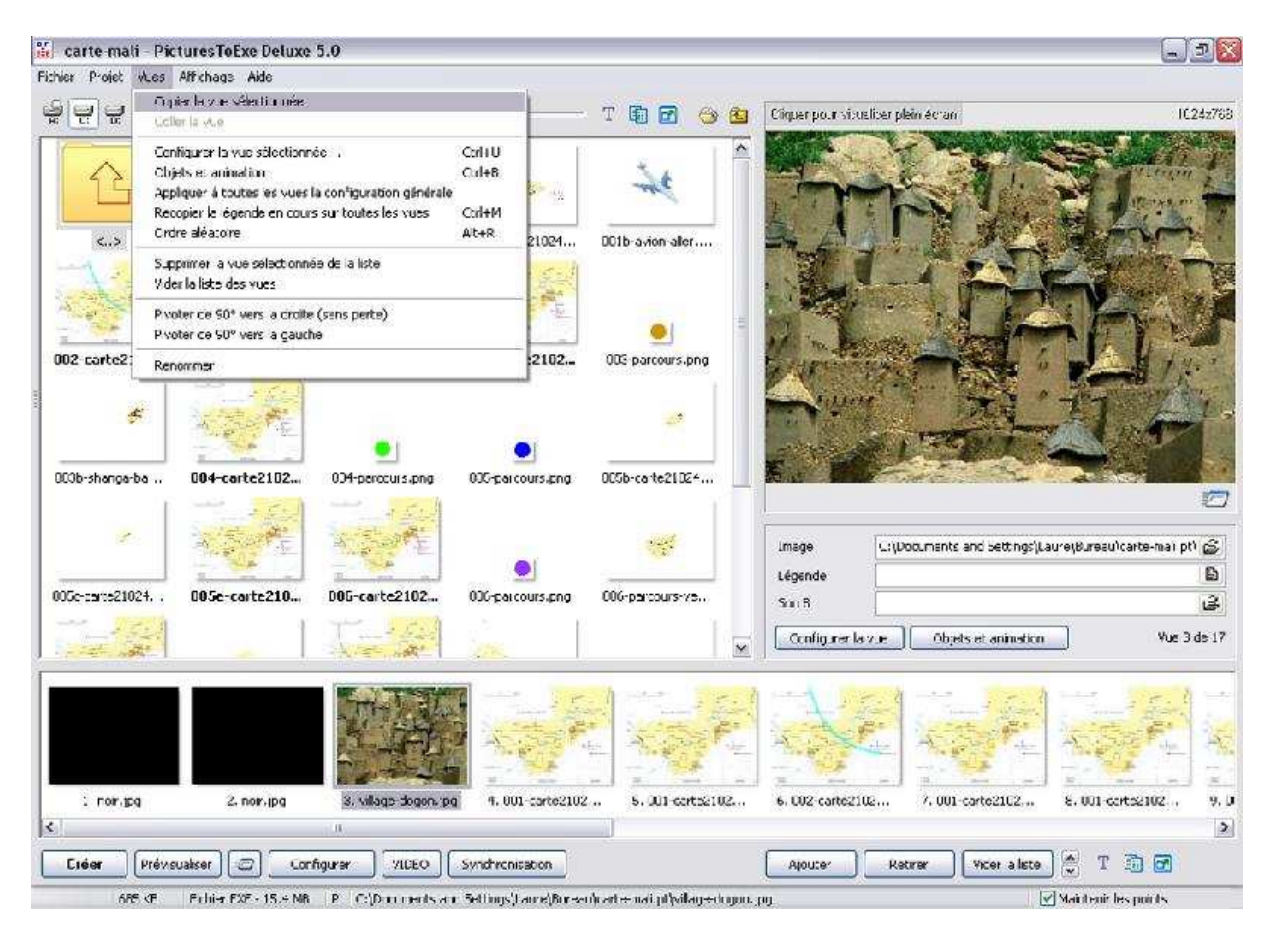

| Vues                                                  | Affichage                                        | Aide                        |        |
|-------------------------------------------------------|--------------------------------------------------|-----------------------------|--------|
| Cop                                                   | pier la vue sé                                   | électionnée                 |        |
| Col                                                   | ler la vue                                       |                             |        |
| Configurer la vue sélectionnée                        |                                                  |                             | Ctrl+U |
| Objets et animation                                   |                                                  |                             | Ctrl+B |
| Appliquer à toutes les vues la configuration générale |                                                  |                             |        |
| Re                                                    | Recopier la légende en cours sur toutes les vues |                             |        |
| Ore                                                   | dre aléatoire                                    | Alt+R                       |        |
| Sup                                                   | oprimer la vu                                    | e sélectionnée de la liste  |        |
| Vid                                                   | er la liste des                                  | s vues                      |        |
| Piv                                                   | oter de 90° v                                    | vers la droite (sans perte) |        |
| Piv                                                   | oter de 90° v                                    | vers la gauche              |        |
| Rei                                                   | nommer                                           |                             |        |

nous avons les commandes :

- « Copier la vue sélectionnée »
- « Coller la vue »
- « Configurer la vue sélectionnée » : « Ctrl+U »
- « Objets et animation » : « Ctrl+B »
- « Appliquer à toutes les vues la configuration générale »
- « Recopier la légende en cours sur toutes les vues »
- « Ordre aléatoire » : « Alt+R »
- « Supprimer la vue sélectionnée de la liste »
- « Vider la liste des vues »
- « Pivoter de 90° vers la droite (sans perte) »
- « Pivoter de 90° vers la gauche »
- « Renommer »

# « Configurer la vue sélectionnée » : « Ctrl+U »

Quand on clique sur cette commande, la fenêtre configuration de la vue apparaît :

| Configuration de la vue #3                                                                                                    |   |  |  |  |  |
|----------------------------------------------------------------------------------------------------|---|--|--|--|--|
| Paramètres particuliers activés                                                                                                   |   |  |  |  |  |
| Principal Effets Son A                                                                                                    |   |  |  |  |  |
| Utiliser une transition particulière :                                                                                            |   |  |  |  |  |
| <ul> <li>Effet par défaut (avec sa propre durée)</li> <li>Transition instantanée</li> </ul>                                       |   |  |  |  |  |
| Fondu-enchainé                                                                                                    |   |  |  |  |  |
| O Fondu-enchainé                                                                                                    |   |  |  |  |  |
| Secteur tournant<br>Sens horaire<br>Sens antihoraire                                                                              |   |  |  |  |  |
| Disque       Centre (%) :         O Des bords vers le centre       50 v × 50 v         Du centre vers les bords       50 v × 50 v |   |  |  |  |  |
| Losange<br>O Des bords vers le centre<br>O Du centre vers les bords                                                               | ~ |  |  |  |  |
| Atténuation du bord :       6,0 w %         Durée de l'effet :       3040 🛞 environ 3 seconde(s)                                  |   |  |  |  |  |
| Valider Annuler Par défaut                                                                                                    |   |  |  |  |  |

# « Objets et animation » : « Ctrl+B »

La fenêtre objets et animation s'affiche :

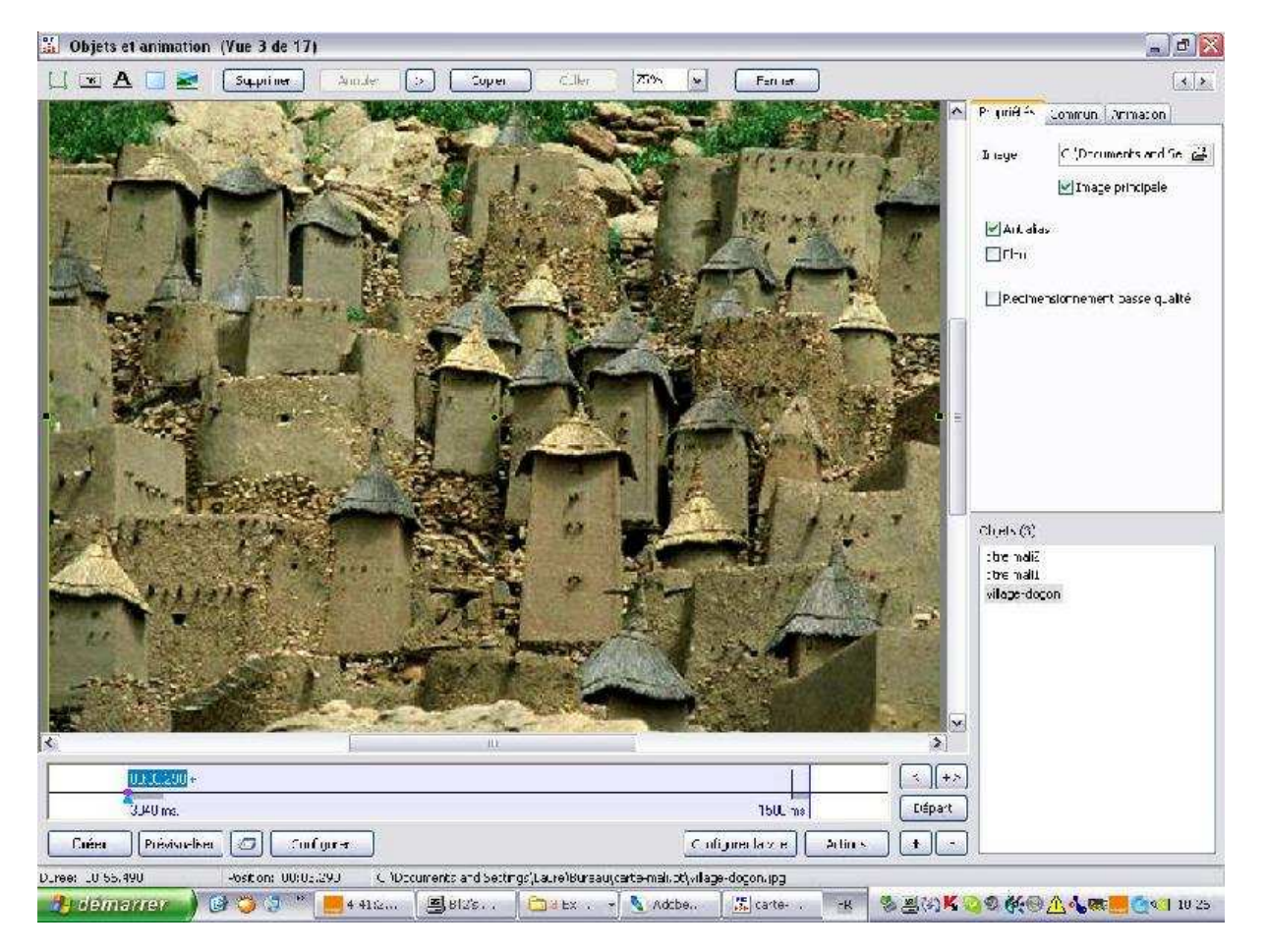

# « Appliquer à toutes les vues la configuration générale »

Attention, si vous avez déjà créé votre diaporama avec des transitions particulières pour chaque image, cette commande vous fera repartir à zéro, donnant à chaque image, la même transition, la même durée de transition et le même temps de passage, confinant à une uniformité ennuyeuse.

#### « Recopier la légende en cours sur toutes les vues »

Dans le cas où on utilise une légende, ce qui n'est pas dans mes habitudes. Nous parlerons plus loin des insertions de texte dans les images.

#### « Ordre aléatoire » : « Alt+R »

Aucun intérêt.

#### « Supprimer la vue sélectionnée de la liste »

Bof!

### « Vider la liste des vues »

Ça c'est dans le cas où on n'est pas satisfait de son montage.

### « Pivoter de 90° vers la droite (sans perte) »

Je pense qu'on a tout intérêt à pivoter les images dans un logiciel d'images. La commande s'adresse à la vue sélectionnée dans la « Liste des vues en vignettes ».

# « Pivoter de 90° vers la gauche »

Même remarque que précédemment.

#### « Renommer »

Bof?